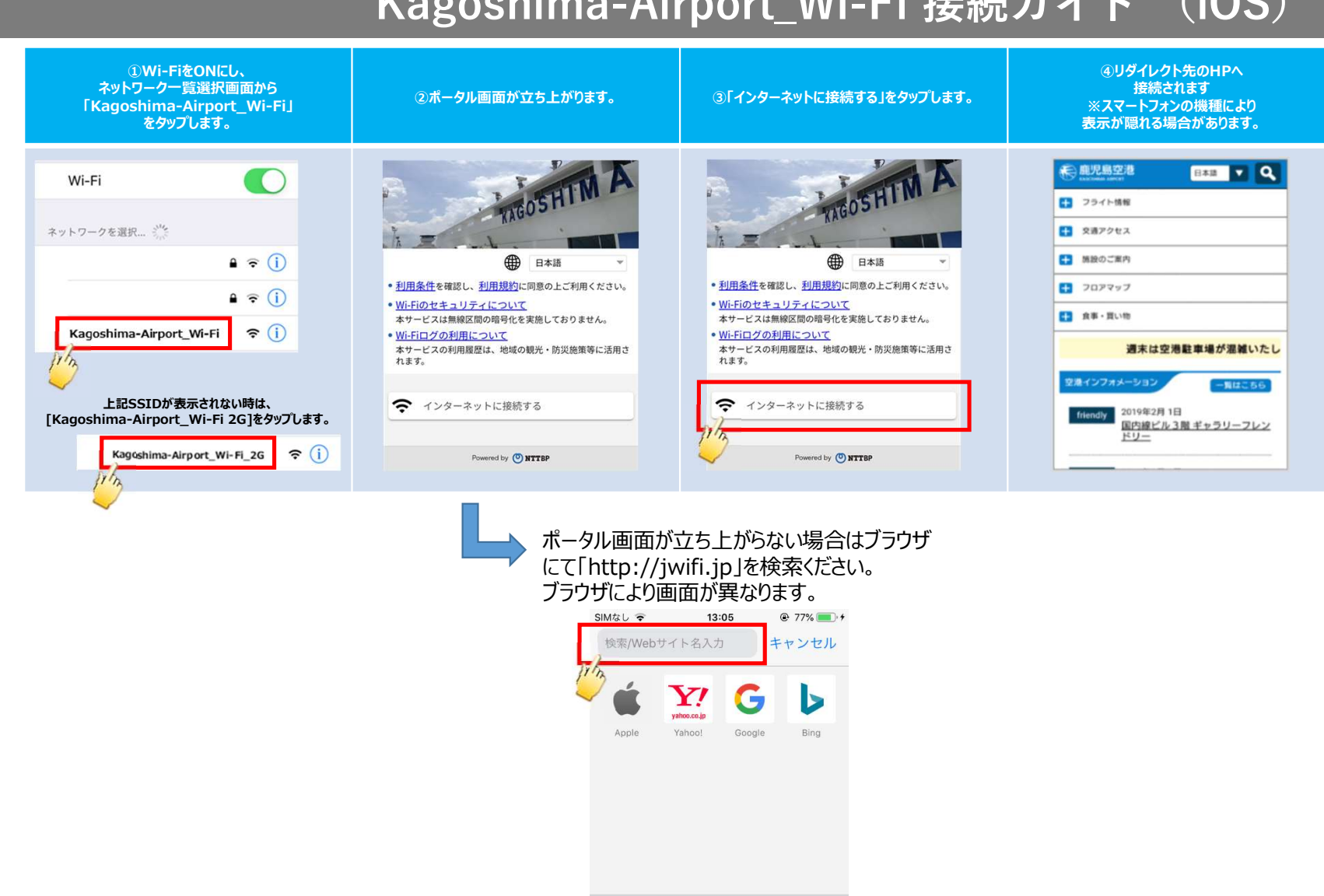

## Kagoshima-Airport\_Wi-Fi 接続ガイド (iOS)

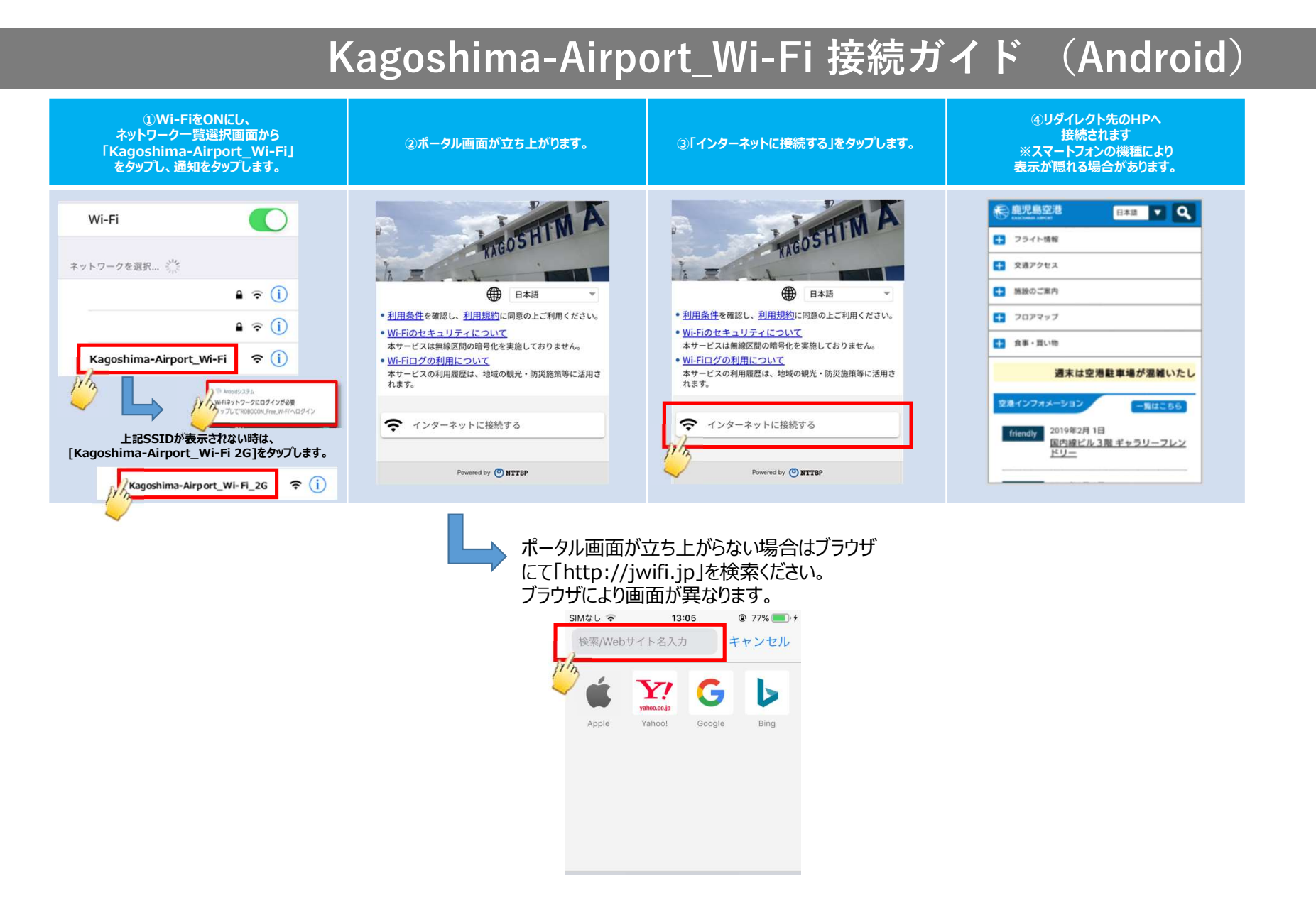